# Guía de tareas para interpretar los resultados de la encuesta

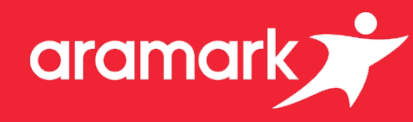

Este recurso le ofrecerá una descripción general del Panel de compromiso para acceder e interpretar los resultados de su encuesta de compromiso de los empleados.

## Iniciando sesión

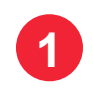

Para acceder al Panel de compromiso, use el siguiente enlace para acceder al panel.

https://qv3.aramark.net/qlikview/FormLogin.htm?opendocqs=? document%3Dcorporate%2Farmk international engagement ui.qvw%26hos t%3DQVS%40usphl0asw7

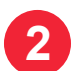

3

Es posible que se le requiera iniciar sesión en Aramark.net. Use sus credenciales de Aramark para iniciar sesión.

- A continuación, use sus credenciales de Aramark para iniciar sesión en la pantalla de acceso de QlikView.
- A continuación, haga clic en el icono del Panel de compromiso. Esto iniciará la página de inicio del Panel de compromiso.

## Accediendo a sus resultados

- 5 En la página de inicio del Panel de compromiso, seleccione su idioma haciendo clic en el botón correspondiente.
- 6 A continuación, seleccione su país haciendo clic en la bandera correspondiente.

## Entendiendo las pestañas del panel

Pestaña de mi Centro de ganancias: Muestra **todos** los resultados por Centro de ganancias. También muestra la satisfacción general por Centro de ganancias y ofrece una función que muestra las puntuaciones por dimensión y por pregunta.

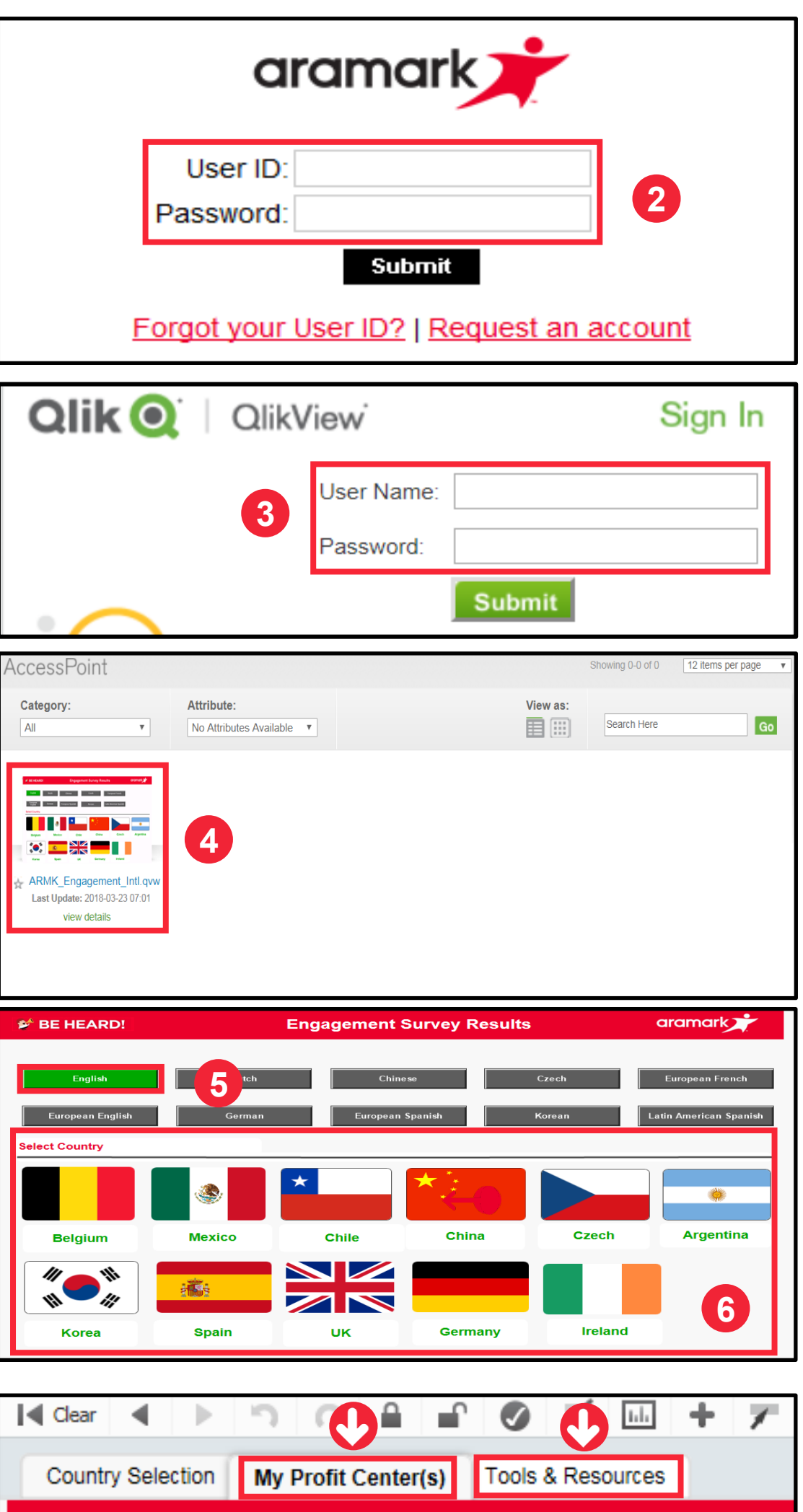

La pestaña también incluye una función en la parte superior de la pantalla que filtra los resultados para Todas las puntuaciones (conjunto tanto de **asalariado** y **por hora**), solo **asalariado** o solo **por hora**.

| uperior                                          | Q Search                     |                     | •                                     |                        |                                |  |
|--------------------------------------------------|------------------------------|---------------------|---------------------------------------|------------------------|--------------------------------|--|
| ora), solo                                       |                              |                     |                                       |                        | 001901                         |  |
| uar las<br>n adicional<br><mark>iing.com/</mark> | Very Good/<br>Strongly Agree | Good/<br>Agree<br>4 | Average/Neither<br>Agree nor Disagree | Poor/<br>Disagree<br>2 | Very Poor/<br>Strongly Disagre |  |
|                                                  |                              |                     | Ļ                                     |                        |                                |  |
|                                                  | Favorable                    |                     | Neutral                               | Unf                    | Unfavorable                    |  |

**BE HEARD!** 

1

Pestaña Herramientas y recursos: Se muestra la escala de 5 puntos utilizada para evaluar las preguntas de la encuesta. Para acceder a información adicional y a otros recursos, ir a <u>http://www.aramarkgloballearning.com/</u>

## ¿Necesitas ayuda?

Acceso a la pestaña de Herramientas y recursos del panel. Para asistencia adicional, póngase en contacto con su socio comercial de RR. HH.

## Encuesta de compromiso de los empleados

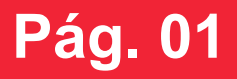

Enga

## Guía de tareas para interpretar los resultados de la encuesta

## Visualizar sus resultados

Para visualizar los resultados detallados por Centro de ganancias, haga clic en la pestaña Centro de ganancias.

**NOTA:** Si toda la barra aparece en gris, esto indica que se han recibido menos de cuatro respuestas y por tanto los resultados no están disponibles.

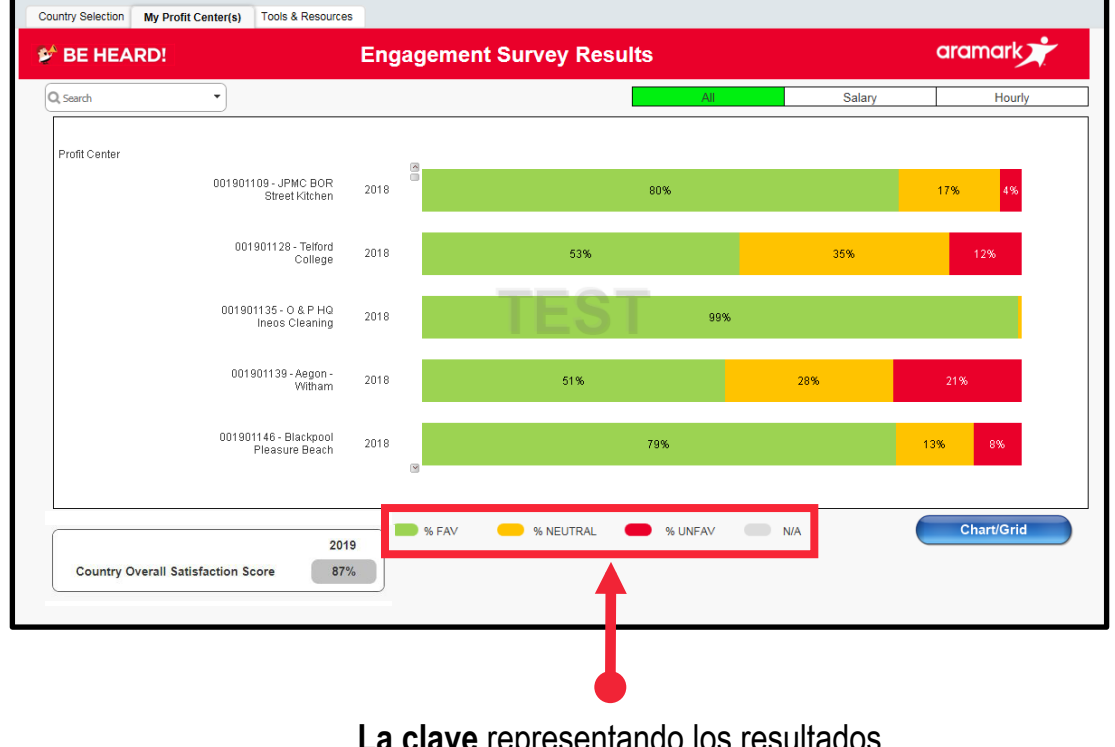

aramark

La clave representando los resultados favorables, neutrales o desfavorables.

#### **Resultados por dimensión**

En la vista Centro de ganancias, haga clic en un Centro de ganancias específico para ver las puntuaciones por dimensión.

**NOTA:** Existen 16 categorías que clasifican las preguntas de la encuesta en función del área de interés.

La dimensión *seguimiento de la encuesta* solo se envió a los trabajadores asalariados. No podrá visualizar la dimensión *seguimiento de la encuesta* para trabajadores con contrato de servicios ya que no recibieron estas preguntas durante la realización de la encuesta.

Haciendo clic en el Centro de ganancias, puede ver el % de favorables, neutrales y desfavorables por dimensión.

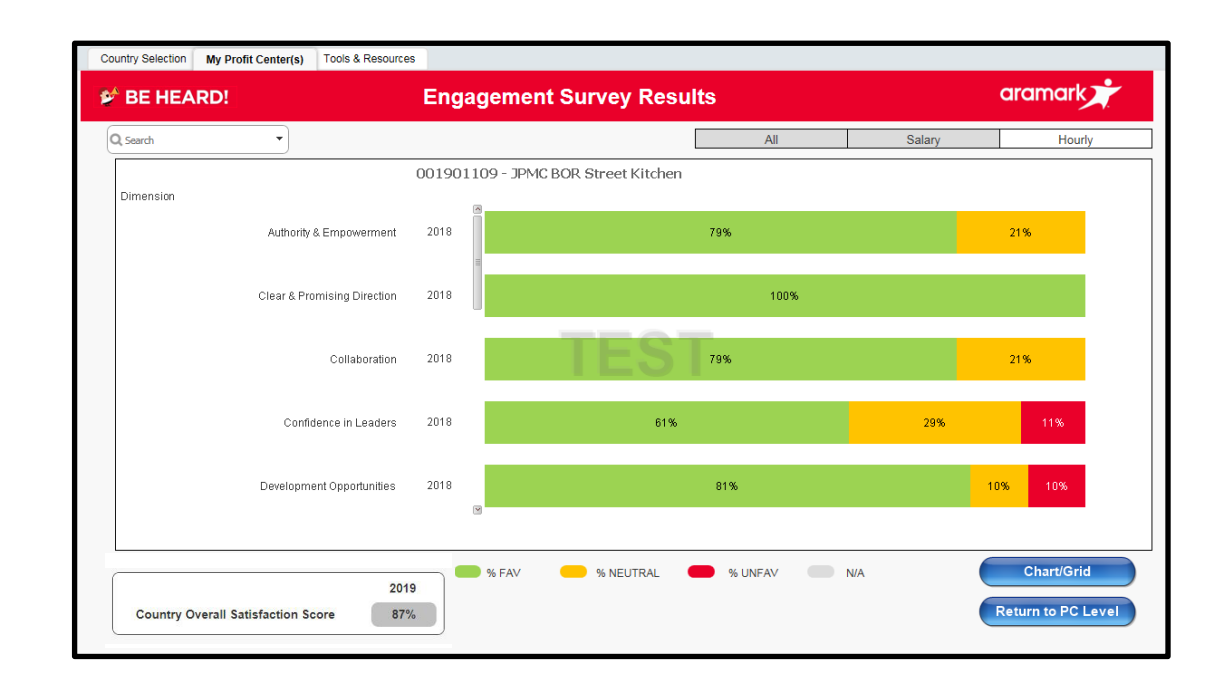

## **Resultados por pregunta**

En la vista Por dimensión, haga clic en la dimensión actual para ver el % de favorables, neutrales y desfavorables por pregunta.

Algunas preguntas solo se hicieron llegar a los trabajadores asalariados (*preguntas 1, 15, 20, 32, 46, 47, 48*). No podrá visualizar algunas preguntas para trabajadores con contrato de servicios ya que no recibieron dichas preguntas durante la realización de la encuesta.

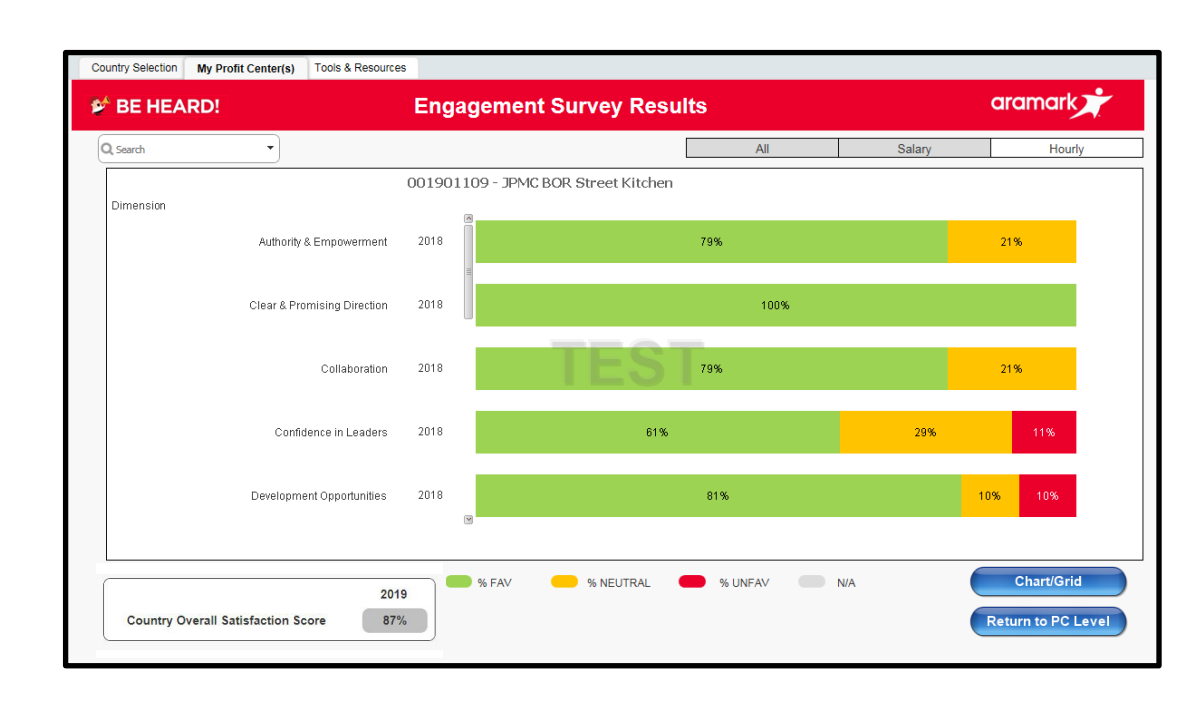

#### ¿No aparecen los resultados?

Al menos cuatro empleados han de completar la encuesta para que puedas ver los resultados de ese grupo, categoría o pregunta por razones de confidencialidad. En caso de que se obtengan menos de cuatro respuestas, no se mostrarán los resultados. Esta norma se aplica a cualquier pestaña y a cualquier tipo de informe (es decir, Centro de ganancias, Dimensión o Pregunta).

## ¿Necesitas ayuda?

Acceso a la pestaña de Herramientas y recursos del panel. Para asistencia adicional, póngase en contacto con su socio comercial de RR. HH.

Encuesta de compromiso de los empleados

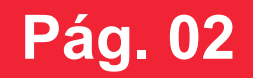

Guía de tareas para interpretar los resultados de la encuesta

## Usar la Vista Gráfico/tabla

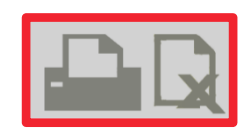

En la esquina superior derecha, use los iconos **Imprimir** o **Exportar a Excel** para compartir el gráfico que aparece con su equipo.

Aparecerá una pantalla emergente. Haga clic en el hipervínculo azul, «pulse aquí».

|              |    | <b>Qlik (Q</b> )   QlikView                                                                                   |
|--------------|----|----------------------------------------------------------------------------------------------------|
| Excel Export | OK | The requested content has been opened in another window.<br>If you know that this is not the case, press here |
|              | ОК |                                                                                                    |

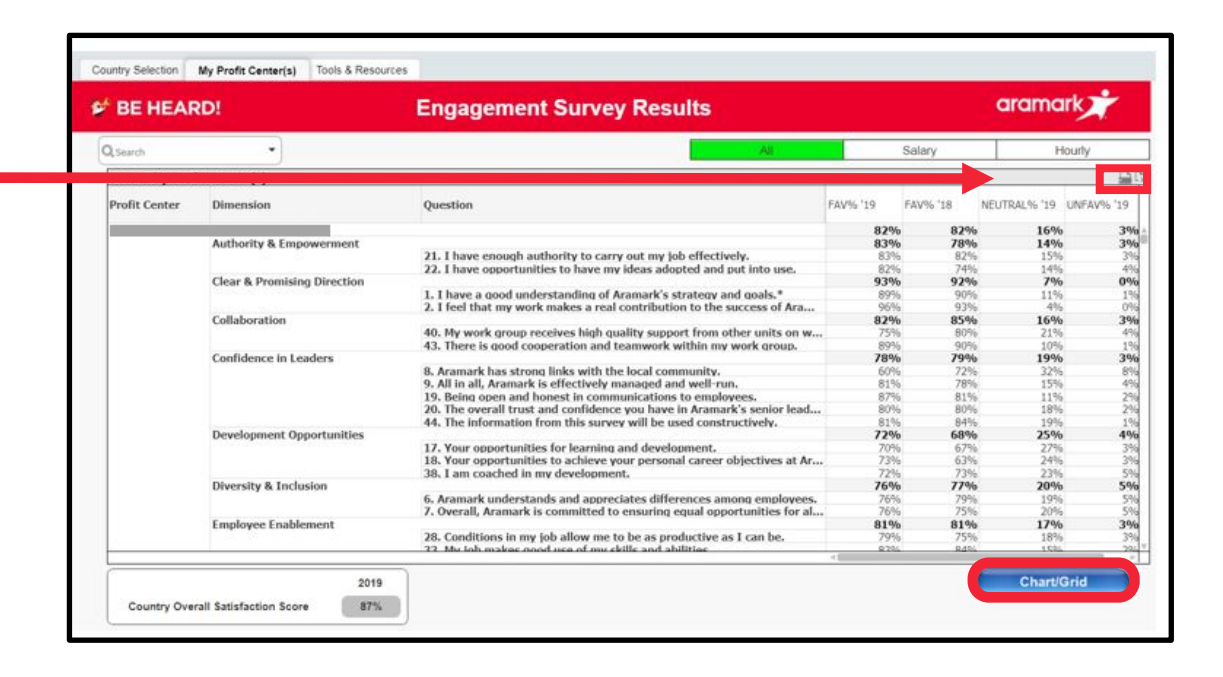

aramark

**NOTA:** Para volver a la pestaña anterior, haga clic en el botón **Gráfico/tabla**.

## ¿No aparecen los resultados?

Al menos cuatro empleados han de completar la encuesta para que puedas ver los resultados de ese grupo, categoría o pregunta por razones de confidencialidad. En caso de que se obtengan menos de cuatro respuestas, no se mostrarán los resultados. Esta norma se aplica a cualquier pestaña y a cualquier tipo de informe (es decir, Centro de ganancias, Dimensión o Pregunta).

## ¿Necesitas ayuda?

Acceso a la pestaña de Herramientas y recursos del panel. Para asistencia adicional, póngase en contacto con su socio comercial de RR. HH.

## Encuesta de compromiso de los empleados

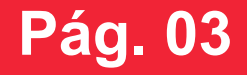